# Configure/Set-up Your Own CubeSat

## Lab task description

You will communicate with the satellite with a variety of modulation modes. This will involve using the ground station (Raspberry Pi 4) and an RTL-SDR receiver to read and demodulate the satellite signal.

## Lab objective

Successfully decode FSK, BPSK, and SSTV telemetry/transmissions from the satellite.

## Lab instruction

### FSK Telemetry Decoding:

- 1. Hold the button on the CubeSat until the Green LED blinks fast 2 times.
- 2. Let the CubeSat reboot.
- 3. On your ground station Raspberry Pi 4, open up Open FoxTelem.
- 4. Select the FSK DUV option.
- 5. Set the center frequency to the frequency assigned to your satellite. (note this is in kHz, not MHz)
- 6. On the FFT plot (red graph) use the right click on your mouse to fine tune the desired frequency.
  - a. Match the black line to the peak of the signal.

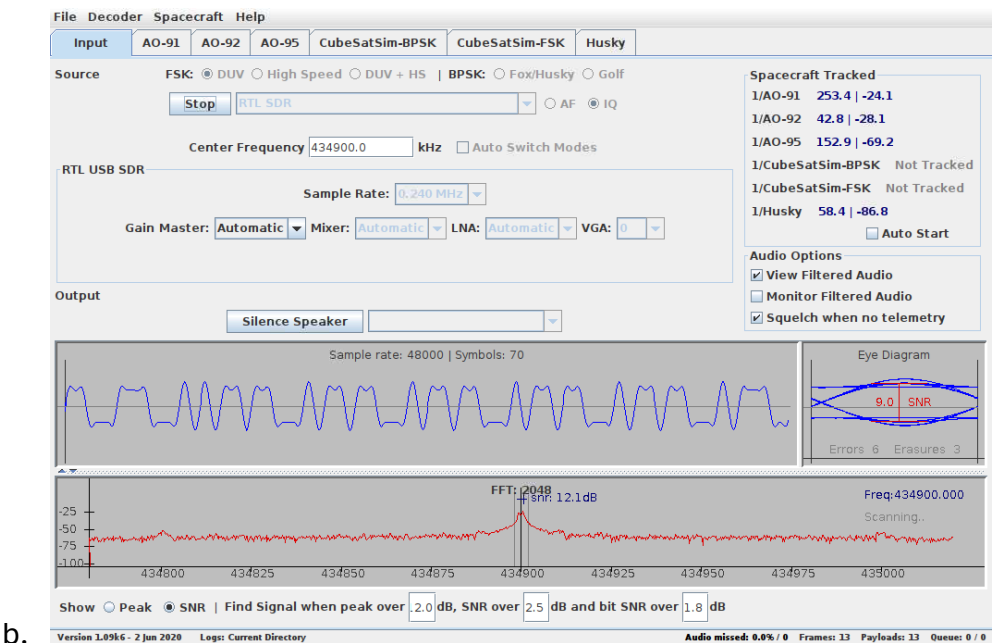

- 7. Open the Health tab.
- 8. You should start seeing the "Telemetry Payloads Decoded" count increase from zero.
  - a. If not, try moving the center frequency around.
- 9. You will begin seeing telemetry data from the satellite!
- 10. You can try some tests with the satellite:
  - a. Shake the satellite, see if the acceleration changes.
  - b. Shine a light into one of the solar panels to see if the voltage increases.
  - c. Breathe into the temperature/humidity sensor. On the STEM board, it is the purple sensor. Does the temp/humidiity increase?

#### **BPSK Telemetry Decoding:**

- 1. BPSK 1200bps demodulation is faster, than the FSK mode (300bps).
- 2. To decode using BPSK,hold the button on the CubeSat until the Green LED blinks fast 3 times.
- 3. Let the CubeSat reboot.
- 4. On FoxTelem, select the BPSK Fox/Husky option.
- 5. Use the same steps in the FSK task to center the frequency; line up the peak of the signal to the black line.
- 6. You should start seeing the "Telemetry Payloads Decoded" count increase from zero
- 7. Try and perform the same tests, the data should update faster.

#### SSTV Decoding:

- 1. Hold the button on the CubeSat until the Green LED blinks fast 4 times.
- 2. Let the CubeSat Reboot.
- 3. Open the SSTV Decode app on the Desktop.
- 4. Select the option to choose another frequency.
- 5. Enter in the Tx frequency of your satellite.
- 6. When the blue LED on your satellite lights up, it will start transmitting.
- 7. You should start decoding some images on the SSTV app.
- 8. The first image will be a picture of the CubeSat, then the next images will use the camera to snap a photo. The photo will then be transmitted via SSTV.
- 9. Take a selfie!